## **MISE EN CONTEXTE :**

Cette procédure vous servira à vous connecter directement aux téléviseurs interactifs pour donner votre cours.

## **DÉMARCHE:**

- 1. Veillez à ce que le téléviseur soit allumé.
- 2. Connectez votre ordinateur avec les câbles à proximité du bureau : HDMI, USB et réseau.

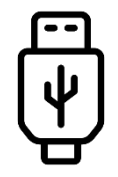

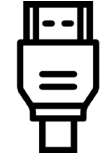

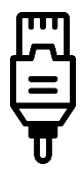

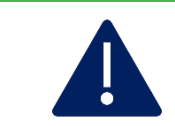

Si rien ne se passe, assurez-vous que les câbles USB, HDMI et réseau sont bien connectés sur votre ordinateur, mais aussi au boitier de connexion.

3. Pour toute urgence, appelez le 2020.

## Fin de la procédure

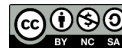